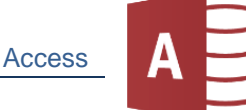

Öffne Access und erstelle eine leere Datenbank mit dem Namen *ICDL-und-Berufe*.

1. Erstelle eine Tabelle und wechsle in die Entwurfsansicht

Start > Ansichten

Tabellenname: Schüler.

Gib die Feldnamen und Felddatentypen laut Vorlage ein.

| 🛄 Schüler 🗙 |          |              |  |  |  |  |
|-------------|----------|--------------|--|--|--|--|
| 2           | Feldname | Felddatentyp |  |  |  |  |
| ţ.          | ID       | AutoWert     |  |  |  |  |
|             | Vorname  | Kurzer Text  |  |  |  |  |
|             | Name     | Kurzer Text  |  |  |  |  |
|             | Klasse   | Kurzer Text  |  |  |  |  |
|             | ICDL     | Ja/Nein      |  |  |  |  |

Wechsle in die Datenblattansicht. Start > Ansichten

Tabelle Schüler - Entwurfsansicht

Füge diese Namen hinzu:

| Schüler × |    |   |           |            |          |        |  |  |  |  |
|-----------|----|---|-----------|------------|----------|--------|--|--|--|--|
|           | ID | Ŧ | Vorname 👻 | Name 👻     | Klasse 👻 | ICDL 👻 |  |  |  |  |
|           |    | 1 | Tim       | Eberharter | 1A       |        |  |  |  |  |
|           |    | 2 | Nina      | Buchinger  | 1A       |        |  |  |  |  |
|           |    | 3 | Tia       | Burkhart   | 1B       |        |  |  |  |  |
|           |    | 4 | Anika     | Messmer    | 1B       |        |  |  |  |  |
|           |    | 5 | Rainer    | Winter     | 1A       |        |  |  |  |  |

Tabelle Schüler - Datenblattansicht

2. Erstelle eine neue Tabelle mit Berufen mit dem Namen *Berufe*. Erstellen > Tabellen > Tabellen

In dieser Liste wird auch abgefragt, ob sich der Job durch den Einsatz von KI (Künstlicher Intelligenz) sehr stark oder gering verändert.

| Alle Access-Obi 🤆 |   |    | Schüler 🗙 🛄 Berufe 🗙      |              |
|-------------------|---|----|---------------------------|--------------|
| Suchan            | 0 |    | Feldname                  | Felddatentyp |
|                   |   | ŧ. | ID                        | AutoWert     |
| labellen          | ~ |    | Beruf                     | Kurzer Text  |
| 🛄 Berufe          |   |    | Veränderung durch KI hoch | Ja/Nein      |
| Schüler           |   |    |                           |              |
|                   | _ |    |                           |              |

Tabelle Berufe - Entwurfsansicht

## Trage diese Berufe ein:

Start > Ansichten > Entwurfsansicht

|   | Sch | üleı | r 🗙 🔳           | Beru | fe ) | × |                          |   |
|---|-----|------|-----------------|------|------|---|--------------------------|---|
| 4 | ID  | Ŧ    | Ber             | uf   | *    | ۷ | eränderung durch KI hoch | - |
|   |     | 1    | Qualitätsprüfer |      |      |   | $\sim$                   |   |
|   |     | 2    | Programmierer   |      |      |   | $\sim$                   |   |
|   |     | 3    | Lehrer          |      |      |   |                          |   |
|   |     | 4    | Journal         | ist  |      |   |                          |   |
|   |     | 5    | Fotogra         | f    |      |   |                          |   |

## 3. Zusatzaufgabe:

Trage noch weitere Berufe ein: IT-Systemadministrator (hoch), IT-Sicherheitsexperte (hoch), Stadtplaner (hoch), Landwirt (niedrig), Koch (niedrig), KFZ-Mechaniker (niedrig), Logopäde (niedrig), Gartenbauer (niedrig)